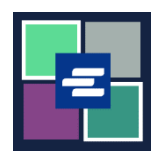

## KC 文本入口網站快速入門指南: 重設支取帳戶密碼

此快速入門指南將說明如何為貴機構在 KC 文本入口網站重設支取帳戶密碼。

附註:為此,您須登入入口網站帳戶。

▲ 僅建立帳戶者可變更帳戶密碼。

▲ 如您不知道目前的支取帳戶密碼,請聯絡 Clerk's office 以尋求其他協助,電話為 206-477-0812。

| <ol> <li>點擊頂部導覽選單內</li> <li>「My Account」(我的帳</li> <li>戶)下拉箭頭按鍵,然後點</li> <li>擊「your name」(您的姓</li> <li>名)。</li> </ol> | My Account Cogou<br>Elizabeth Ratzlaff<br>My Record Requests<br>My LFO Payments<br>My Cart<br>My Payments                                                                                          |
|----------------------------------------------------------------------------------------------------|----------------------------------------------------------------------------------------------------|
| 2. 點擊「Draw Down」<br>(支取)標籤。                                                                                          | My Account         Account       My Cart       My Payments       Password       Draw Down         Organization         Organization Name       DJA         Personal Information         First Name |
| 3. 點擊「Reset<br>Password」(重設密碼)<br>按鍵。                                                                                | My Account         Account       My Payments       Password       Draw Down         New Draw Down Account                                                                                          |

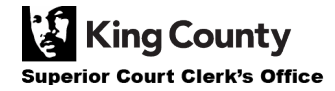

| <ol> <li>輸入您的「Draw Down<br/>Account Code」(支取帳戶<br/>代碼)。</li> <li>附註:該代碼須以「D_」開<br/>頭。</li> </ol>                                                                | Draw Down Account Code * D_BR_Demo                                                                                                    |
|----------------------------------------------------------------------------------------------------|----------------------------------------------------------------------------------------------------|
| 5. 輸入您的「Draw Down<br>Account Password」(支取<br>帳戶密碼)。                                                                                                    | Draw Down Account Password *                                                                                                    |
| <ol> <li>輸入您的「New Draw<br/>Down Account Password」<br/>(新支取帳戶密碼),然後<br/>在「Confirm New Draw<br/>Down Account Password」<br/>(確認新支取帳戶密碼)方<br/>格中重新輸入新密碼。</li> </ol> | New Draw Down Account Password *  Confirm New Draw Down Account Password *                                                                                                    |
| 7. 點擊藍色「Submit」<br>(提交)按鍵。                                                                                                    | Back Submit                                                                                                    |
| 8. 如您的密碼更新成功,您<br>會看到綠色的成功訊息。                                                                                                    | My Account         Password updated successfully for D_BR_Demo         Account       My Cart       My Payments       Password       Draw Down         Account       My Cart       My Payments       Password       Statements         Mew Draw Down Account       Greset Password       Statements         Code <ul> <li>Name</li> <li>Balance (\$)</li> <li>D_BethTest</li> <li>Beth's Test 1</li> <li>62150</li> <li>D_BR_Demo</li> <li>BR Demo</li> <li>0.00</li> </ul> |

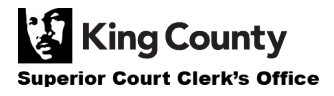